# Cisco Business VOIP Router: Ripristina valori predefiniti

## Sommario

Introduzione Come ripristinare il router VOIP Linksys ai valori predefiniti? Informazioni correlate

# Introduzione

Questo articolo fa parte di una serie dedicata all'installazione, alla risoluzione dei problemi e alla manutenzione dei prodotti Cisco per piccole imprese.

# D. Come ripristinare il router VOIP Linksys ai valori predefiniti?

## R.

Il router può essere impostato sui valori predefiniti premendo il pulsante Reset (Ripristino) sul router e effettuando il reset nella pagina di configurazione basata sul Web del router.

## Ripristino del router con il pulsante Reset

Premendo il pulsante **Reset** sul retro del router per 30 secondi si ripristinano le impostazioni predefinite del router. Tutte le impostazioni sul router verranno cancellate e l'indirizzo IP del router diventerà "192.168.15.1" e il nome utente e la password saranno "admin" dopo la reimpostazione.

Nota: Prendere nota delle impostazioni correnti del dispositivo prima di reimpostarlo.

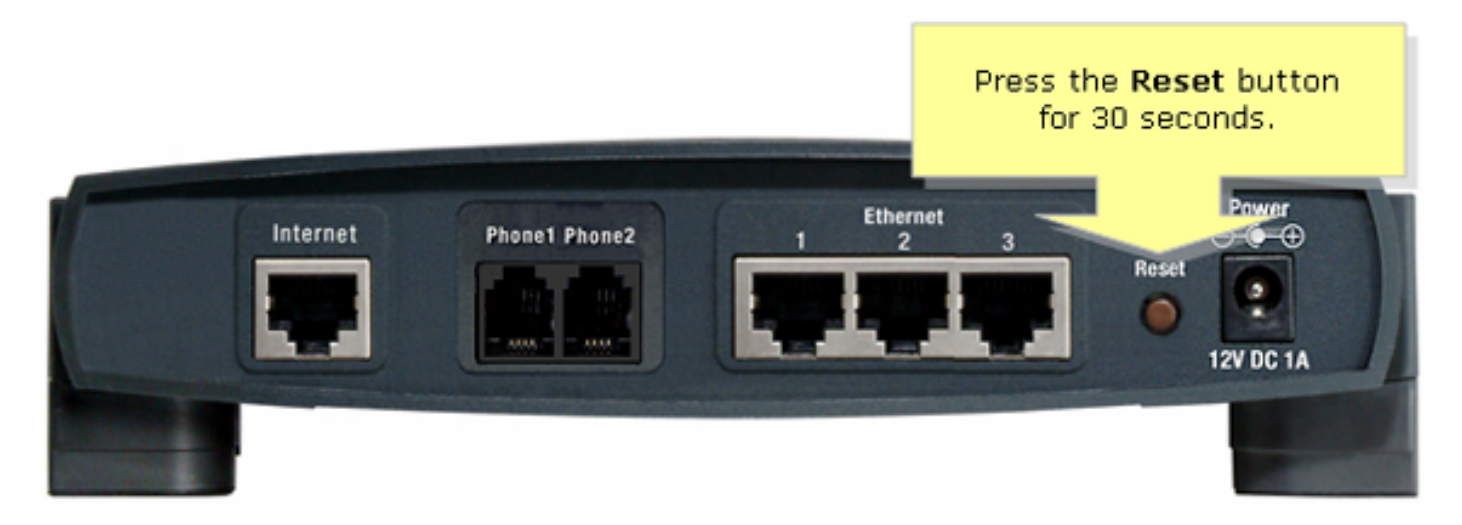

Per ripristinare il router tramite la pagina di configurazione basata sul Web, procedere come segue.

### Ripristino del router con la pagina di impostazione basata sul Web

#### Passaggio 1:

Accedere alla pagina di configurazione del router basata sul Web. Per istruzioni, consultare la pagina Web di configurazione del router VoIP.

#### Passaggio 2:

Quando viene visualizzata la pagina di configurazione del router basata sul Web, fare clic su **Amministrazione**, quindi su **Impostazioni predefinite**.

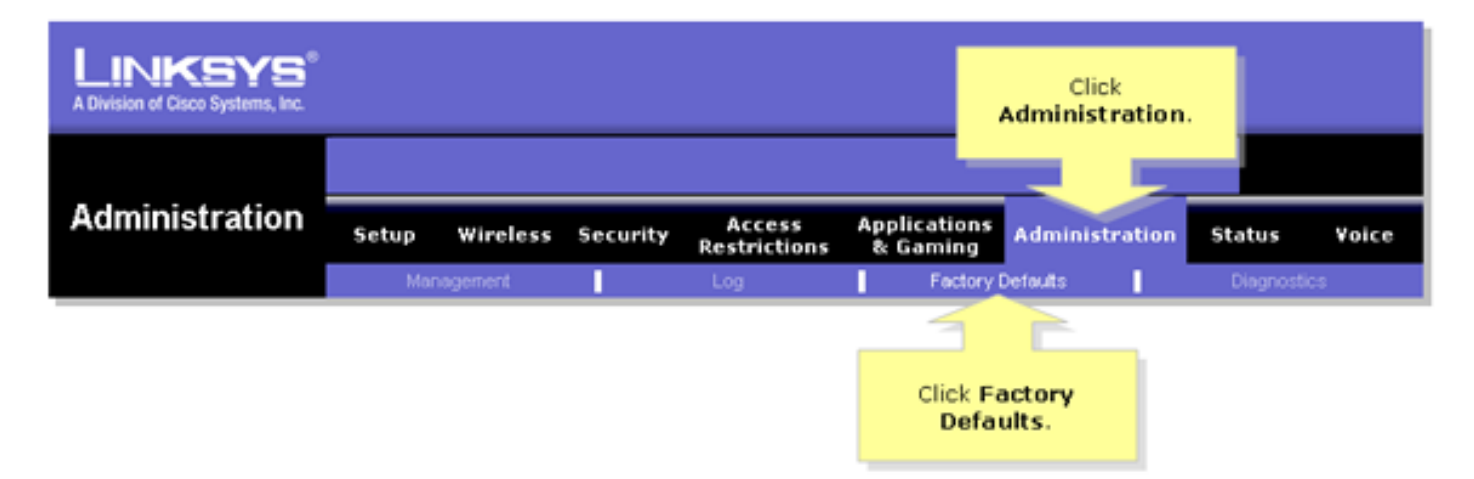

#### Passaggio 3:

Selezionare **Yes** (Sì) nell'opzione **Restore Router Factory Defaults** (Ripristina valori predefiniti in fabbrica router).

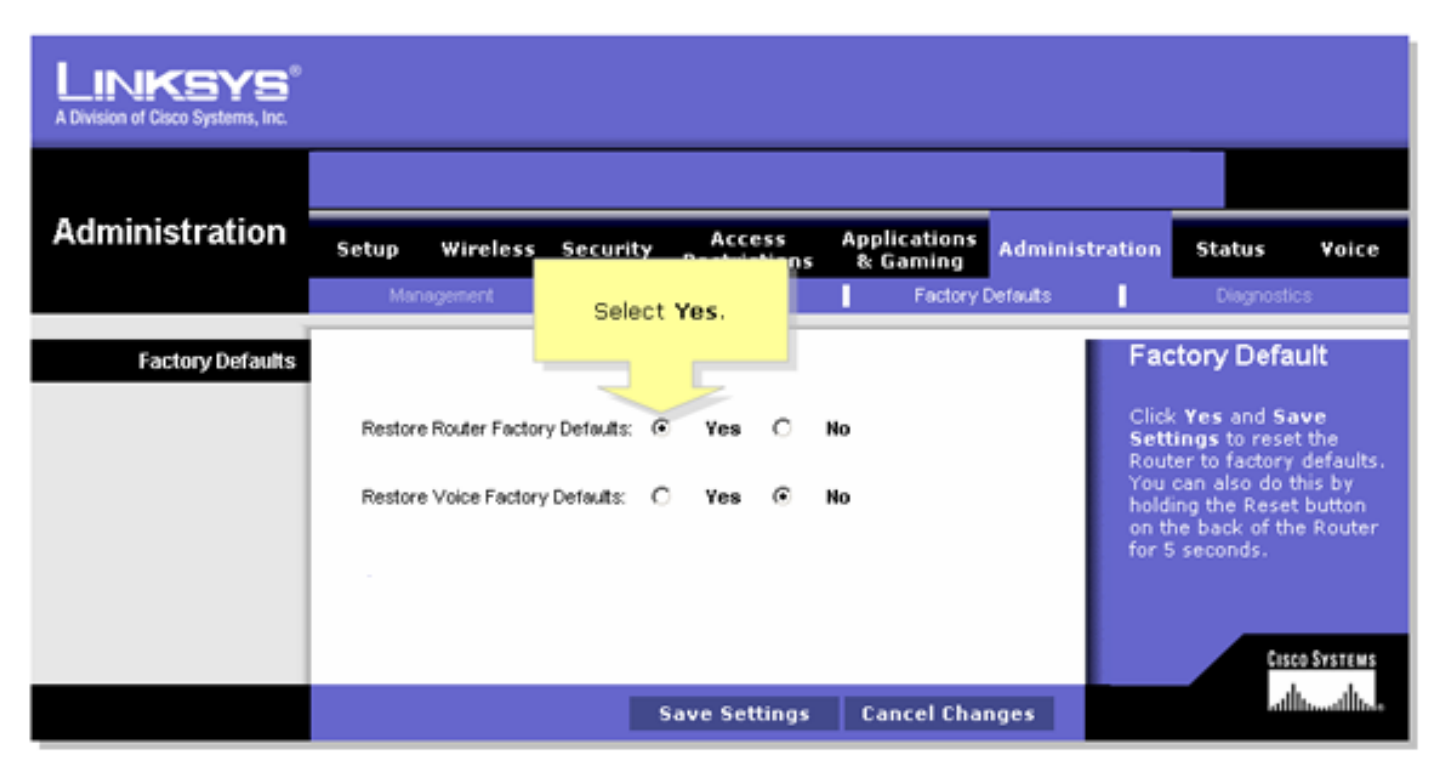

Passaggio 4:

Fare clic su Salva impostazioni.